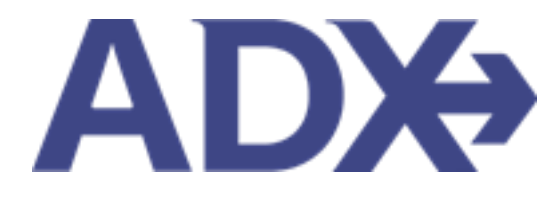

Quick Guide – Searching for Itineraries

# Contents

| 1. | Post Boo | king Management               | 3    |
|----|----------|-------------------------------|------|
|    | 1.1. SEA | RCHING FOR ITINERARIES        | 4    |
|    | 1.2.1    | ADX Bookings Search           | 5    |
|    | 1.2.2    | My Ouotes and Bookings Filter | 6    |
|    | 1.2.3    | View All Page                 | . 14 |

# **1.Post Booking Management**

All bookings can be managed directly through ADX. This section will show you extra functionality related to post booking management within the platform. Learn more about topics related to:

- Clients Traveling in 10 Days
- Searching for Itineraries
- Copy an Itinerary Quote
- Link Bookings
- Reordering of Services on an Itinerary
- Removing Quoted Service from a Reference
- Changing Trip Service Views
- Building Multi Service Itineraries
- Archiving Full Itineraries
- Visa Requirements and Sherpa
- Itinerary Notes
- Resending Emails
- Creating Notifications
- Managing Notifications
- Service Fees
- 24/7 Support Fees
- Splitting Payment
- Client Pay
- Manager Access

# 1.1. SEARCHING FOR ITINERARIES

Once you have started building your ADX references, there are several ways you can search for them after the fact.

- ADX Bookings Search
- My Quotes and Bookings Filters
- View All Page
- Client Specific Trips

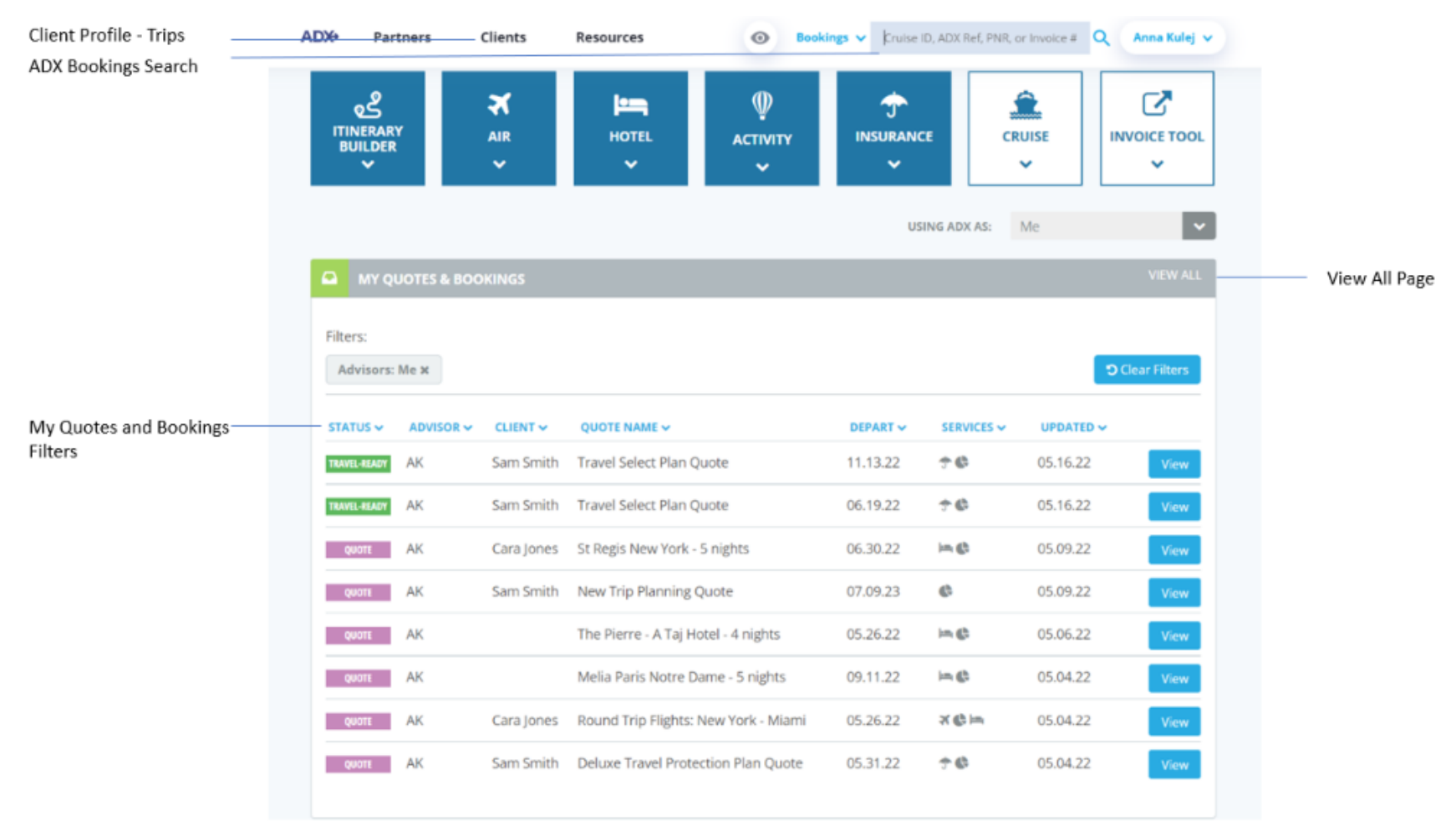

#### 1.2.1 ADX Bookings Search

The bookings search is designed to easily access your reference by means of the specific ADX reference number, the air GDS PNR number or an available invoice number. Enter the identifier into the search box and press the <sup>9</sup> button. If the reference you have entered lives in ADX, ADX will refer you to the trip services page for that reference.

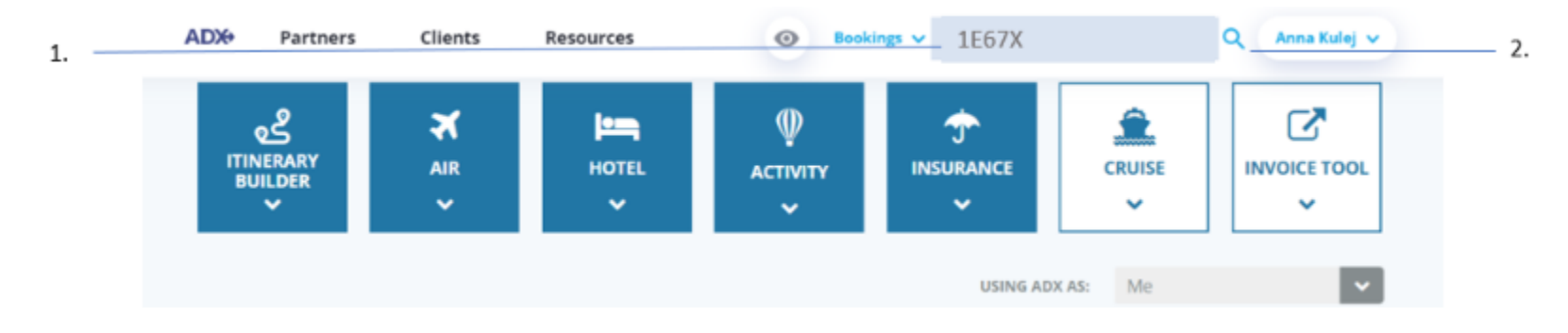

| <br>>>> | Steps                         |   | Notes                                                                                                    |
|---------|-------------------------------|---|----------------------------------------------------------------------------------------------------|
| 1.      | Enter search reference        |   | ADX reference is an alpha numeric reference specific<br>to a trip<br>Invoice number is specific to a sold service on a<br>specific trip<br>GDS PNR number is the airline locator related to an<br>air booking |
| 2.      | Press the <sup>Q</sup> button | • | This will search the system for your reference<br>If reference exists will open the specific ADX trip page                                                                                                    |

## 1.2.2 My Quotes and Bookings Filter

Use the My Quotes and Bookings filters on the main dashboard to search for references by itinerary status, primary advisor, client or traveler name, quote name, departure date, service type or file update timeframe. Once a filter is applied, the most recent 8 files that apply to that filter will appear in the Quotes and Bookings section of the page.

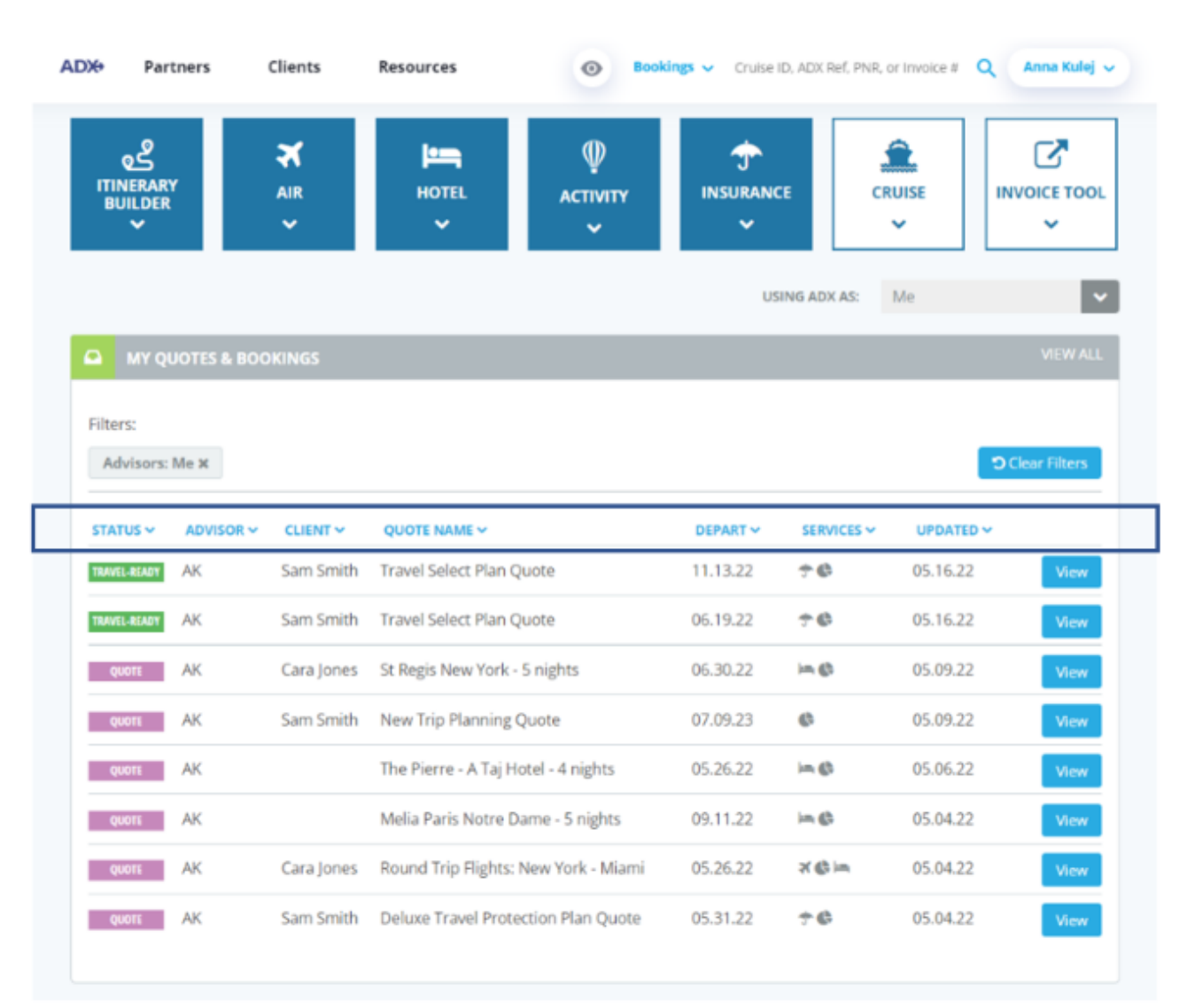

**Status** – Select the status of the full ADX reference and the most recent 8 references under that status. Set the status you want to see by unselecting the undesired options.

| ADVISOR V        | CLIENT ~     | QUOTE NAME V                                 | DEPART   | SERVICES ~ | UPDATED ~ |      |
|------------------|--------------|----------------------------------------------|----------|------------|-----------|------|
| SORT BY STATUS O | Sam Smith    | Travel Select Plan Quote                     | 11.13.22 | ÷0         | 05.16.22  | View |
| SELECT ALL       | Sam Smith    | Travel Select Plan Quote                     | 06.19.22 | †¢         | 05.16.22  | View |
| BOOKED N/S       |              | Desert Safari, Dune Bashing and BBQ Dinner   | 05.13.22 | 90         | 05.12.22  | View |
| TRAVEL-READY     | Shrey Sharma | Test bundle                                  | 05.12.22 | ₽.0        | 05.12.22  | View |
| TRAVELED         | lim Smith    | Travel Select Plan Quote                     | 06.24.22 | 7 <b>G</b> | 05.12.22  | View |
| QUOTE DD         | Sarah Smith  | Travel Select Plan Quote                     | 08.26.22 | †¢         | 05.12.22  | View |
| BOOKED N/S DD    | Stella Rock  | One Way Flight: New York to Los Angeles      | 05.26.22 | ×¢         | 05.11.22  | View |
| RAVEL-READY DD   | Stella Rock  | Beaune and Burgundy's Vineyards Private Tour | 05.25.22 | 96         | 05.11.22  | View |

Advisor – Change the primary advisor view on the dashboard. You can select ME to only see your own trips, ALL for anyone within your office that has set their permissions to shared. You can also use this field to search for a specific advisor by name.

| ΜΥ Q         | UOTES & BO | DOKINGS      |                                              |          |            |           | VIEW ALL |
|--------------|------------|--------------|----------------------------------------------|----------|------------|-----------|----------|
| STATUS 🗸     |            | CLIENT ~     | QUOTE NAME 🗸                                 | DEPART ~ | SERVICES 🗸 | UPDATED 🗸 |          |
| TRAVEL-READY | SORT BY AD |              | avel Select Plan Quote                       | 11.13.22 | ÷¢         | 05.16.22  | View     |
| TRAVEL-READY | C ME       |              | avel Select Plan Quote                       | 06.19.22 | †¢         | 05.16.22  | View     |
| QUOTE        | Find Advis | sor (        | sert Safari, Dune Bashing and BBQ Dinner     | 05.13.22 | 9 <b>G</b> | 05.12.22  | View     |
| BOOKED N/S   | DD         | Shrey Sharma | Test bundle                                  | 05.12.22 | C* &       | 05.12.22  | View     |
| TRAVEL-READY | DD         | Jim Smith    | Travel Select Plan Quote                     | 06.24.22 | <b>†</b> © | 05.12.22  | View     |
| QUOTE        | DD         | Sarah Smith  | Travel Select Plan Quote                     | 08.26.22 | 7 G        | 05.12.22  | View     |
| BOOKED N/S   | DD         | Stella Rock  | One Way Flight: New York to Los Angeles      | 05.26.22 | * €        | 05.11.22  | View     |
| TRAVEL-READY | DD         | Stella Rock  | Beaune and Burgundy's Vineyards Private Tour | 05.25.22 | 9 <b>G</b> | 05.11.22  | View     |
|              |            |              |                                              |          |            |           |          |

**Client** – Search by client or traveler attached to any service on a trip reference. Select from a list of most often used or enter the client or traveler FIRST or LAST name into the search box.

| ATUS 🗸    | ADVISOR ~ |              | QUOTE NAI      | ME 🗸   |                                | DEPART 🗸 | SERVICES 🛩 | UPDATED 🗸 |     |
|-----------|-----------|--------------|----------------|--------|--------------------------------|----------|------------|-----------|-----|
| VEL-READY | AK        | SORT BY CLIE | NT O           |        | 1 Quote                        | 11.13.22 | †¢         | 05.16.22  | Vie |
| WEL-READY | AK        | Gara Jones   |                |        | 1 Quote                        | 06.19.22 | †©         | 05.16.22  | Vie |
| QUOTE     | DD        | Tom Haggi    | ns             |        | ne Bashing and BBQ Dinner      | 05.13.22 | 9 🚯        | 05.12.22  | Vi  |
| OKED N/S  | DD        |              | R              |        |                                | 05.12.22 | 6          | 05.12.22  | Vi  |
| VEL-READY | DD        | IS CLIENT    |                |        | 1 Quote                        | 06.24.22 | ¢©         | 05.12.22  | Vi  |
|           |           | Find Client/ | Traveler       | Q      |                                |          |            |           |     |
| QUOTE     | DD        |              | TES WITH NO CL | IENT   | 1 Quote                        | 08.26.22 | ŤG         | 05.12.22  | Vie |
| OKED N/S  | DD        | Stella Rock  | One Way F      | light: | New York to Los Angeles        | 05.26.22 | *€         | 05.11.22  | Vie |
| VEL-READY | DD        | Stella Rock  | Beaune an      | d Bur  | gundv's Vinevards Private Tour | 05.25.22 | 9 G        | 05.11.22  | Vi  |

**Quote Name** – Search by the name of your quote. The name can be customized on the specific trip reference page and would be reflected on the quotes and bookings section quote name field.

| A MY QU        | OTES & BO | OKINGS       |                                              |          |            |          | VIEW ALL |
|----------------|-----------|--------------|----------------------------------------------|----------|------------|----------|----------|
| STATUS ~ /     | ADVISOR ~ | CLIENT ~     | QUOTE NAME A                                 | DEPART ~ | SERVICES ~ |          |          |
| TRAVEL-READY A | λK        | Sam Smith    | SORT BY QUOTE NAME O                         | 11.13.22 | †¢         | 05.16.22 | View     |
| TRAVEL-READY A | λK        | Sam Smith    | Find Quote Name                              | 06.19.22 | †¢         | 05.16.22 | View     |
| QUOTE          | DD        |              | Desert Safari, Dune Bashing and BBQ Dinner   | 05.13.22 | 96         | 05.12.22 | View     |
| BOOKED N/S     | DD        | Shrey Sharma | Test bundle                                  | 05.12.22 | 26         | 05.12.22 | View     |
| TRAVEL-READY   | DD        | Jim Smith    | Travel Select Plan Quote                     | 06.24.22 | †©         | 05.12.22 | View     |
| QUOTE          | DD        | Sarah Smith  | Travel Select Plan Quote                     | 08.26.22 | †©         | 05.12.22 | View     |
| BOOKED N/S     | DD        | Stella Rock  | One Way Flight: New York to Los Angeles      | 05.26.22 | X 🕼        | 05.11.22 | View     |
| TRAVEL-READY   | DD        | Stella Rock  | Beaune and Burgundy's Vineyards Private Tour | 05.25.22 | 9€         | 05.11.22 | View     |
|                |           |              |                                              |          |            |          |          |

**Departure Date** – Filter by departure date. This will show most recent 8 references that have a service with a departure that fits into the filter you set. You can enter a specific time frame OR select from next 10 days, 1 month or 3 months.

| 0.013        |           |            |                                      |              |             |           |             |
|--------------|-----------|------------|--------------------------------------|--------------|-------------|-----------|-------------|
| Advisors:    | Me ×      |            |                                      |              |             | 20        | sar Filters |
| STATUS ~     | ADVISOR ~ | CLIENT ~   | QUOTE NAME ~                         | DEPART ~     | SERVICES ~  | UPDATED Y |             |
| TRAVEL-READY | AK        | Sam Smith  | Travel Select Plan Quote             | SORT BY DE   | PARTUREO    | 05.16.22  | View        |
| TRAVEL-READY | AK        | Sam Smith  | Travel Select Plan Quote             | O Next 10 da | ays<br>with | 05.16.22  | View        |
| QUOTE        | AK        | Cara Jones | St Regis New York - 5 nights         | MM/DD/YY     |             | 05.09.22  | View        |
| QUOTE        | AK        | Sam Smith  | New Trip Planning Quote              | то           |             | 05.09.22  | View        |
| QUOTE        | AK        |            | The Pierre - A Taj Hotel - 4 nights  | MM/DD/YY     | m 🖻         | 05.06.22  | View        |
| QUOTE        | AK        |            | Melia Paris Notre Dame - 5 nights    | 09.11.22     | in Ø        | 05.04.22  | View        |
| QUOTE        | AK        | Cara Jones | Round Trip Flights: New York - Miami | 05.26.22     | ש≡          | 05.04.22  | View        |
| QUOTE        | AK        | Sam Smith  | Deluxe Travel Protection Plan Quote  | 05.31.22     | 70          | 05.04.22  | View        |

**Services** – Filter by the type of service that is on the reference you are searching for. Filtering will show ALL references with that type of service associated on it.

| Filters:     |      |            |                                      |          |                        |           |              |
|--------------|------|------------|--------------------------------------|----------|------------------------|-----------|--------------|
| Advisors:    | Me x |            |                                      |          |                        | ాం        | lear Filters |
| STATUS 🛩     |      |            | QUOTE NAME ~                         | DEPART ~ |                        | UPDATED ~ |              |
| TRAVEL-READY | AK   | Sam Smith  | Travel Select Plan Quote             | 11.13.22 | SORT BY SER            | /ICES     | View         |
| TRAVEL-READY | AK   | Sam Smith  | Travel Select Plan Quote             | 06.19.22 | SELECT ALL             |           | Viev         |
| QUOTE        | AK   | Cara Jones | St Regis New York - 5 nights         | 06.30.22 | CRUISE                 |           | Viev         |
| QUOTE        | AK   | Sam Smith  | New Trip Planning Quote              | 07.09.23 | EXTERNAL<br>SERVICE FE | E         | Viev         |
| QUOTE        | AK   |            | The Pierre - A Taj Hotel - 4 nights  | 05.26.22 | ACTIVITY               |           | Viev         |
| QUOTE        | AK   |            | Melia Paris Notre Dame - 5 nights    | 09.11.22 | in ¢                   | 05.04.22  | View         |
| QUOTE        | AK   | Cara Jones | Round Trip Flights: New York - Miami | 05.26.22 | XGim                   | 05.04.22  | View         |
| QUOTE        | AK   | Sam Smith  | Deluxe Travel Protection Plan Quote  | 05.31.22 | 70                     | 05.04.22  | View         |

**Updated** – See files that were updated within a specific time frame. Add a time frame manually or select from today, last 2 weeks and last month.

| inters:      |           |                          |                                      |          |            |                                           |           |
|--------------|-----------|--------------------------|--------------------------------------|----------|------------|-------------------------------------------|-----------|
| Advisors:    | Me 🛪      |                          |                                      |          |            | ී Clea                                    | ir Filter |
| STATUS 🛩     | ADVISOR ~ |                          | QUOTE NAME ~                         | DEPART ~ | SERVICES ¥ |                                           |           |
| TRAVEL-READY | AK        | Sam Smith                | Travel Select Plan Quote             | 11.13.22 | †¢         | SORT BY UPDATED                           | 0         |
| TRAVEL-BEADY | AK        | Sam S <mark>m</mark> ith | Travel Select Plan Quote             | 06.19.22 | ÷¢         | O Today<br>O Last 2 weeks<br>O Last month |           |
| guote        | AK        | Cara Jones               | St Regis New York - 5 nights         | 06.30.22 | in Ø       | MM/DD/YYYY                                | 0         |
| QUOTE        | AK        | Sam Smith                | New Trip Planning Quote              | 07.09.23 | ¢          | то                                        |           |
| QUOTE        | AK        |                          | The Pierre - A Taj Hotel - 4 nights  | 05.26.22 | in Ø       | MM/DD/YYYY                                | 0         |
| QUOTE        | AK        |                          | Melia Paris Notre Dame - 5 nights    | 09.11.22 | mø         | 05.04.22                                  | Vie       |
| QUOTE        | AK        | Cara Jones               | Round Trip Flights: New York - Miami | 05.26.22 | 21 (C) im  | 05.04.22                                  | Vie       |
| QUOTE        | AK        | Sam Smith                | Deluxe Travel Protection Plan Quote  | 05.31.22 | ÷0         | 05.04.22                                  | Vie       |

## 1.2.3 View All Page

The View All page on the dashboard will house ALL of your quotes and bookings that you have ever done. It is an extended version of the Quotes and Bookings section and will show you a list of everything. You can use the same filters that apply to the Quotes and Bookings section on the View All page.

| 🗢 Part       | iners       | Clients    | Resources                            | cings 🗸 Cruise     | ID, ADX Ref, PNR, o | or Invoice # Q Anna Kulej | ~        |                        |         |            |                                               |                  |                    |           |           |
|--------------|-------------|------------|--------------------------------------|--------------------|---------------------|---------------------------|----------|------------------------|---------|------------|-----------------------------------------------|------------------|--------------------|-----------|-----------|
|              |             | Air        |                                      | Ĵ<br>INSURANI<br>♥ |                     |                           | ADX+     | Partners               | Clients | Resource   | es 💿 Bookings 🗸 Gr                            | ruise ID, ADX Re | f, PNR, or Invoice | e# Q An   | ına Kulej |
|              |             |            |                                      | US                 | SING ADX AS:        | Me                        | « BACK 1 | O DASHBOARD            |         |            |                                               |                  |                    |           |           |
| MY QU        | IOTES & BOI | OKINGS     |                                      |                    |                     | VIEW ALL                  |          |                        | - 1-1   |            |                                               |                  |                    |           |           |
| ilters:      |             |            |                                      |                    |                     |                           |          | uotes & Bo             | okings  |            |                                               |                  |                    |           |           |
| Advisors:    | Me X        |            |                                      |                    |                     | Clear Filters             | SHOW ARC | HIVED QUOTES           |         |            | Results: 1 - 20 of 21                         | 1 « < 1          | 2 3 4              | 5 > >     | 20        |
| STATUS 🗸     | ADVISOR 🛩   | CLIENT ~   | QUOTE NAME ~                         | DEPART 🛩           | SERVICES ~          | UPDATED ~                 | Filters: |                        |         |            |                                               |                  |                    |           |           |
| TRAVEL-READY | AK          | Sam Smith  | Travel Select Plan Quote             | 11.13.22           | 7 G                 | 05.16.22 View             | Adviso   | rs: Me 🗙               |         |            |                                               |                  |                    | ່ວດ       | Clear Fil |
| RAVEL-READY  | AK          | Sam Smith  | St Bogic New York - 5 picture        | 06.30.32           | 76                  | 05.16.22 View             |          |                        |         |            |                                               |                  |                    |           |           |
| 011075       | AK          | Sam Smith  | New Trin Planning Quote              | 07.09.23           | 0                   | 05.09.22 View             | Archi    | <sup>∕e</sup> STATUS → | *       |            | QUOTE NAME 🗸                                  | DEPART 🗸         | SERVICES ~         | UPDATED ~ |           |
| QUOTE        | AK          | Sumsmur    | The Pierre - A Taj Hotel - 4 nights  | 05.26.22           | ind                 | 05.06.22 View             | 0        | TRAVEL-READY           | AK      | Sam Smith  | Travel Select Plan Quote                      | 11.13.22         | <b>* 6</b>         | 05.16.22  | Vi        |
| QUOTE        | AK          |            | Melia Paris Notre Dame - 5 nights    | 09.11.22           | in Ø                | 05.04.22 View             | 0        | TRAVEL-READY           | AK      | Sam Smith  | Travel Select Plan Quote                      | 06.19.22         | †¢                 | 05.16.22  | Vi        |
| QUOTE        | AK          | Cara Jones | Round Trip Flights: New York - Miami | 05.26.22           | × @ i=              | 05.04.22 View             | 0        | QUOTE                  | AK      | Cara Jones | St Regis New York - 5 nights                  | 06.30.22         | in ()              | 05.09.22  | Vi        |
| QUOTE        | AK          | Sam Smith  | Deluxe Travel Protection Plan Quote  | 05.31.22           | ֩                   | 05.04.22 View             |          | QUOTE                  | AK      | Sam Smith  | New Trip Planning Quote                       | 07.09.23         | ¢                  | 05.09.22  | Vie       |
|              |             |            |                                      |                    |                     |                           |          | 00077                  | AK      |            | The Dierre A Tei Hotel A nights               | 05 26 22         | in dh              | 05.06.22  |           |
|              |             |            |                                      |                    |                     |                           |          | QUOIF                  | AK      |            | The Fierre - A Taj Floter - 4 flights         | 05.26.22         |                    | 05.06.22  | Vie       |
|              |             |            |                                      |                    |                     |                           |          | QUOTE                  | AK      |            | Melia Paris Notre Dame - 5 nights             | 09.11.22         | 1 🛟                | 05.04.22  | Vi        |
|              |             |            |                                      |                    |                     |                           |          | QUOTE                  | AK      | Cara Jones | Round Trip Flights: New York - Miami          | 05.26.22         | 3 🕼 im             | 05.04.22  | Vi        |
|              |             |            |                                      |                    |                     |                           |          | QUOTE                  | AK      | Sam Smith  | Deluxe Travel Protection Plan Quote           | 05.31.22         | <b>† 6</b>         | 05.04.22  | Vie       |
|              |             |            |                                      |                    |                     |                           |          | QUOTE                  | AK      | Cara Jones | Round Trip Flights: New York - Los<br>Angeles | 05.25.22         | ₩₿                 | 05.03.22  | V         |
|              |             |            |                                      |                    |                     |                           |          | ACTION-REQ             | AK      | Sam Smith  | Courtyard ATL Marietta I-75                   | 05.11.22         | ¢ 🖸                | 05.02.22  | V         |

**Client Specific Trips** – If a client/traveler has been assigned to a trip reference, you can also find the record of ALL of that client/companion references through the client profile page. You can apply the same filters as used on the Quotes and Bookings section of the dashboard.

| CREATE NEW CLERT       New All Clients       Smith       C                                                                                                    | DX Partner        | S Clients Resources O Bookings ~ Cruise ID, ADX Ref, PNR, or Invoice # Q Anna Kulej                                                                                                    |
|----------------------------------------------------------------------------------------------------|-------------------|----------------------------------------------------------------------------------------------------|
| ADXé       Partners       Clients       Resources       Coule DLACKRET, PAR, or Indoce # QL       Ana Rudity         Mr. Sam Smith       23 March 1990, Male   5554445555         FUELEARY<br>BULLORS       Image: Ana Rudity       Image: Ana Rudity       Image: Ana Rudity       Image: Ana Rudity       Image: Ana Rudity         Image: Resources       Image: Ana Rudity       Image: Ana Rudity       Image: Ana Rudity       Image: Ana Rudity       Image: Ana Rudity       Image: Ana Rudity         Image: Resources       Image: Ana Rudity       Image: Ana Rudity       Image: Ana Ru                                                                                                    | CREATE NEW CLIENT | View All Clients Smith                                                                                                    |
| Mr. Sam Smith       23 March 1990, Male   555444555         Image: Sam Decision of the same set of the same set of the same                                     |                   | ADX+ Partners Clients Resources 💿 Bookings - Cruise ID, ADX Ref, PNR. or Invoice # Q Anna Kulej -                                                                                                    |
| Image: Services Updated O         Image: Status O       Advisor Client Name       Update Name       Updated O         Image: Status O       Advisor Client Name       Updated O       Updated O         Image: Status O       Advisor Client Name       Updated O       Updated O         Image: Status O       Advisor Client Name       Updated O       Updated O         Image: Status O       Advisor Client Name       Updated O       Updated O       Updated O         Image: Status O       Advisor Client Name       Updated O       Updated O       Updated O       Updated O         Image: Status O       Advisor Client Name       Updated O       Updated O       Updated O       Updated O         Image: Status O       Advisor Client Name       Updated Protection Plan Quote       31.05.22       Updated O       Updated O         Image: Status O       Advisor Client Proved Travel Stelect Plan Quote       31.05.22       Updated O       Updated O         Image: Status O       Advisor Client Proved Travel Stelect Plan Quote       31.05.22       Updated O       Updated O         Image: Status O       Advisor Client Travel Stelect Plan Quote       31.05.22       Updated O       Updated O         Image: Status O       Advisor Client Travel Stelect Plan Quote       31.05.22       Updated O                                                                                                    |                   | Mr. Sam Smith 23 March 1990, Male   5554445555                                                                                                    |
| Client Information       Client Information       Client Information         Companions       NAME       M.S.Sam Smith       HVVOICE ADDRESS       123 Sumy Drive         Additional Details and Preferences       Division       Male       BILLING ADDRESS       133 Une 2022, 10 (GMF         Marketing Fields       More       Male       BILLING ADDRESS       Same as Invoice Address         Notes       Division       Anna Kulej       Loyalty Programs       10 April 2022, 51 MANW         Notes       Vision       Anna Kulej       Loyalty Programs       10 April 2022, 51 MANW         Notes       Vision       Anna Kulej       Depart       Services       Updated O         Image: Status O       Advisor       Client       Quote       13.11.22       16.05.22       View         Image: ArX       Sam Smith       Travel Select Plan Quote       13.11.22       16.05.22       View         Image: ArX       Sam Smith       Travel Select Plan Quote       19.06.22       View       View         Image: ArX       Sam Smith       New Trip Planning Quote       09.07.23       09.05.22       View         Image: ArX       Sam Smith       Deluxe Travel Protection Plan Quote       31.05.22       View       View         Image: ArX                                                                                                    |                   | e     ★     Image: Sector of the sector of the sec |
| Companions       MAME       Mr. Sam Smith       123 Sunny Drive       San Diego, California         Additional Details and Preferences       Usyatry Programs       Male       BitTHDAY       23 March 1990         Marketing Fields       S5544845555       Anna Kulej       Loyalty Programs       Same as Invoice Address         Notes       Out of the second second se                                                                                                    |                   | Client Information Client Information                                                                                                    |
| Additional Details and Preferences       GENDER       Male       Male       BILLING ADDRESS       Same as Invoice Address         Loyalty Programs       Anna Kulej       PHONE       5554445555       13 June 2022, 10 GMF         Marketing Fields       Anna Kulej       LAST TRAVELED       10 April 2022, 51 M4NW         Notes       PHONE       5554445555       10 April 2022, 51 M4NW         Notes       PHONE       Status       Advisor       Client       Quote Name ©       Depart       Services       Updated ©         Advisor       Client       Quote Name ©       Depart       Services       Updated ©       Interview         Advisor       Client       Quote Name ©       Depart       Services       Updated ©       Interview         Itoriessor       AK       Sam Smith       Travel Select Plan Quote       13.11.22       ©       16.05.22       View         Itoriessor       AK       Sam Smith       New Trip Planning Quote       09.07.23       09.05.22       View         Itoriessor       AK       Sam Smith       New Trip Planning Quote       31.05.22       View         Itoriessor       AK       Sam Smith       Courtyard ATL Mariett I-75       11.05.22       View                                                                                                    |                   | Companions NAME Mr. Sam Smith INVOICE ADDRESS 123 Sunny Drive                                                                                                    |
| Loyalty Programs       PHONE       5554445555       UPCOMING TRIP       13 June 2022, 10JGMF         Marketing Fields       PRIMARY       Anna Kulej       Last TRAVELED       10 April 2022, 51M4NW         Notes       PRIMARY       PRIMARY       Depart       Services       Updated         Atchive       Status       Advisor       Client       Quote       Depart       Services       Updated         Atchive       Status       Advisor       Client       Quote       13.1122       Tell       16.05.22       View         Image: Marketing Fields       View       Travel Select Plan Quote       19.06.22       View       16.05.22       View         Image: Marketing Atk       Sam Smith       New Trip Planning Quote       09.07.23       09.05.22       View         Image: Marketing Atk       Sam Smith       New Trip Planning Quote       31.05.22       View       View         Image: Marketing Atk       Sam Smith       New Trip Planning Quote       31.05.22       View       View       View                                                                                                    |                   | Additional Details and Preferences GENDER Male BILLING ADDRESS Same as Invoice Address                                                                                                    |
| Marketing Fields       PPRMARY       Default Marketing       FOR PAIL 2022, STIMULT         Notes       QUOTES & BOOKINGS FOR MR. SAM SMITH       Permany       Depart       Services       Updated       Opdated       Services       Updated       Services       Updated                                                                                                    |                   | Loyalty Programs PHONE 5554445555 UPCOMING TRIP 13 June 2022, 1Q/GMF ADVISOR Anna Kulej 10 April 2022 51MANW                                                                                                    |
| Notes         QUOTES & BOOKINGS FOR MR. SAM SMITH         All Trips       Quotes       Archived         Archive       Status       Advisor       Client       Quote Name       Depart       Services       Updated       Image: Client         Image: Client       Quote Name       Depart       Services       Updated       Image: Client       Quote Name       Image: Client       View         Image: Taxing status       Advisor       Client       Quote Name       Depart       Services       Updated       Image: Client       View         Image: Taxing status       Advisor       Client       Quote Name       Depart       Services       Updated       Image: Client       View         Image: Taxing status       Advisor       Client       Quote Name       Depart       Services       Updated       Image: Client       View         Image: Taxing status       Advisor       Client       Quote       10.05.22       Image: Client       View         Image: Taxing status       Atk       Sam Smith       New Trip Planning Quote       09.07.23       09.05.22       View         Image: Client       Atk       Sam Smith       Deluxe Travel Protection Plan Quote       31.05.22       04.05.22       View <th< td=""><td></td><td>Marketing Fields (PRIMARY)</td></th<>                                                                                                    |                   | Marketing Fields (PRIMARY)                                                                                                    |
| QUOTES & BOOKINGS FOR MR. SAM SMITH         All Trips Quotes Archived         Archive Status I Advisor Client       Quote Name I Quote         I TAVEL-SEADY       AK       Sam Smith         Travel Select Plan Quote       13.11.22       I 6.05.22       View         I TAVEL-SEADY       AK       Sam Smith       Travel Select Plan Quote       19.06.22       I 6.05.22       View         I RUNTL-SEADY       AK       Sam Smith       New Trip Planning Quote       09.07.23       0       09.05.22       View         I QUOTE       AK       Sam Smith       Deluxe Travel Protection Plan Quote       31.05.22       View         I ACTIONEARE       AK       Sam Smith       Courtyard ATL Marietta I-75       11.05.22       I 02.05.22       View                                                                                                    |                   | Notes                                                                                                    |
| All       Trips       Quotes       Archived         Archive       Status       Advisor       Client       Quote Name       Depart       Services       Updated       Image: Client         Image: Client       Advisor       Client       Quote Name       Depart       Services       Updated       Image: Client         Image: Client       AK       Sam Smith       Travel Select Plan Quote       13.11.22       Image: Client       View         Image: Client       AK       Sam Smith       Travel Select Plan Quote       19.06.22       Image: Client       View         Image: Client       AK       Sam Smith       New Trip Planning Quote       09.07.23       Image: Client       09.05.22       View         Image: Client       AK       Sam Smith       Deluxe Travel Protection Plan Quote       31.05.22       Image: Client       View         Image: Client       AK       Sam Smith       Deluxe Travel Protection Plan Quote       31.05.22       Image: Client       View                                                                                                    |                   | QUOTES & BOOKINGS FOR MR. SAM SMITH                                                                                                    |
| Archive       Status Image       Advisor       Client       Quote Name Image       Depart       Services       Updated Image         Image: Image: I                                                                                          |                   | All Trips Quotes Archived                                                                                                    |
| Image: Sam Smith Travel Select Plan Quote       13.11.22 **       16.05.22       View         Image: Sam Smith Travel Select Plan Quote       19.06.22 **       16.05.22       View         Image: Sam Smith Travel Select Plan Quote       19.06.22 **       16.05.22       View         Image: Sam Smith Travel Select Plan Quote       09.07.23 **       09.05.22       View         Image: Sam Smith Travel Select Plan Quote       09.07.23 **       04.05.22       View         Image: Sam Smith Travel Select Plan Quote       31.05.22 **       04.05.22       View         Image: Sam Smith Travel Select Plan Quote       31.05.22 **       04.05.22       View                                                                                                    |                   | Archive Status • Advisor Client Quote Name • Depart Services Updated •                                                                                                    |
| Image: Second Second |                   | □ TAVEL-EGAPY AK Sam Smith Travel Select Plan Quote 13.11.22 🗇 🖨 16.05.22 View                                                                                                    |
| QUOTE       AK       Sam Smith       New Trip Planning Quote       09.07.23       09.05.22       View         QUOTE       AK       Sam Smith       Deluxe Travel Protection Plan Quote       31.05.22       Image: Comparison of the comparison of the compa                                                                                                    |                   | □ TRAVEL-BEADY AK Sam Smith Travel Select Plan Quote 19.06.22 🕈 🕸 16.05.22 View                                                                                                    |
| QUUTE       AK       Sam Smith       Deluxe Travel Protection Plan Quote       31.05.22       Image: Comparison of the second second sec                                              |                   | C QUOTE AK Sam Smith New Trip Planning Quote 09.07.23 I 09.05.22 View                                                                                                    |
| ACTIONATE AK Sam Smith Courtyard ATL Marietta I-75 11.05.22 IC 02.05.22 View                                                                                                    |                   | C QUOTE AK Sam Smith Deluxe Travel Protection Plan Quote 31.05.22 🛧 🌒 04.05.22 View                                                                                                    |
|                                                                                                    |                   | ACTION-LEQ AK Sam Smith Courtyard ATL Marietta I-75 11.05.22 🕸 🗗 02.05.22 View                                                                                                    |